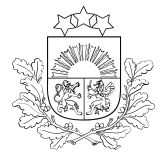

# E-PAKALPOJUMA LIETOTĀJA CEĻVEDIS

pieteikuma aizpildīšanai zemkopības nozares e-pakalpojumu vietnē <u>https://epakalpojumi.zm.gov.lv/</u>

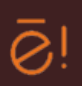

# AUGU ŠĶIRNES LICENCES LĪGUMA REĢISTRĀCIJA

# Pirms pakalpojuma saņemšanas

## Jāpārliecinās:

- vai šķirnei ir piešķirta selekcionāra tiesību aizsardzība;
- kas ir šķirnes selekcionāra tiesību īpašnieks vai tā pilnvarotā persona.

#### Jānoskaidro šķirnes aizsardzības termiņš:

- Latvijas aizsargāto augu šķirņu valsts reģistrā;
- Eiropas Kopienas aizsargāto augu šķirņu reģistrā.

### Noslēgtajam licences līgumam jābūt abpusēji elektroniski parakstītam.

# Darba uzsākšana

**Jāautentificējas** zemkopības nozares **e-pakalpojumu vietnē**, nospiežot augšpusē esošo pogu **Pirmajā reizē** pēc autentifikācijas jāaizpilda prasītie reģistrācijas dati logā "Kļūt par ZM klientu" (<u>Ceļvedis "Kā lietot epakalpojumu vietni"</u>)

IEIET E-KABINETÃ  $\rightarrow$ 

# KĻŪT PAR ZM KLIENTU

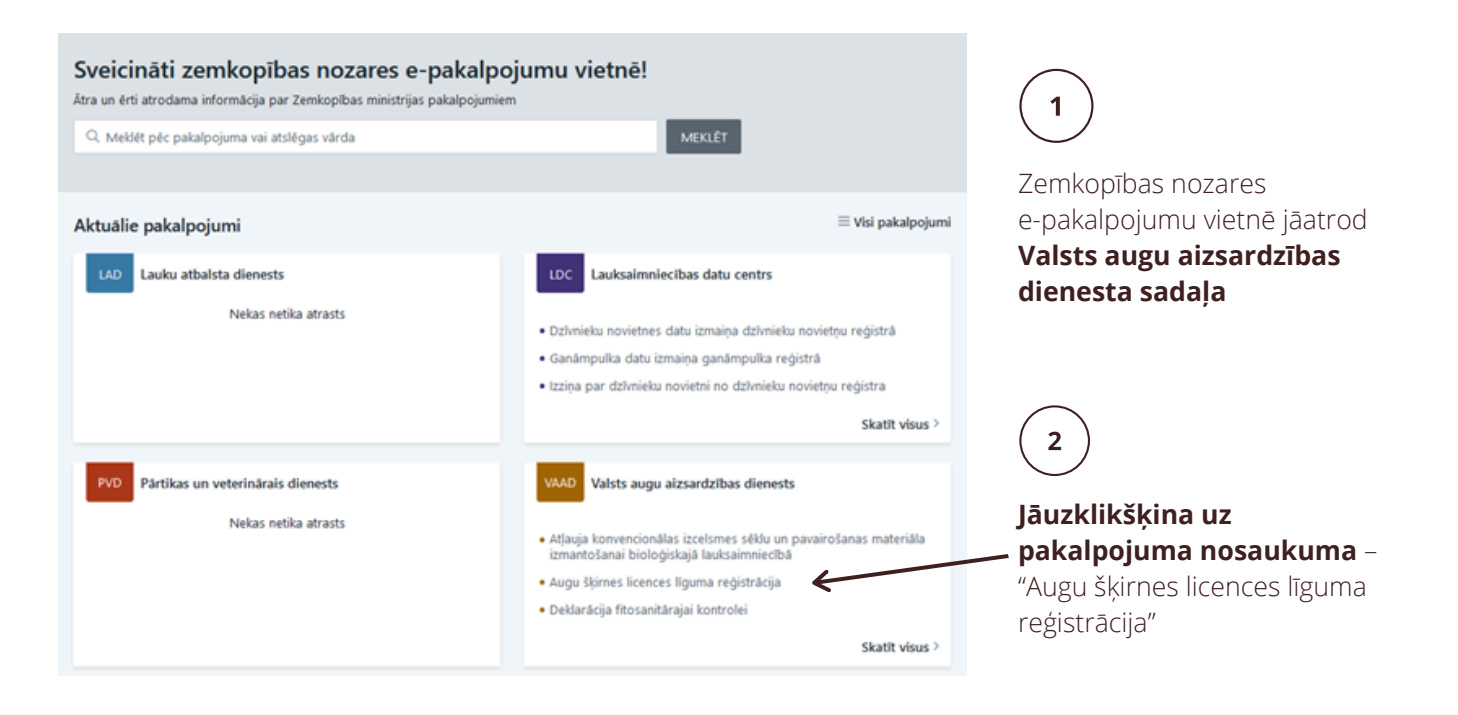

3

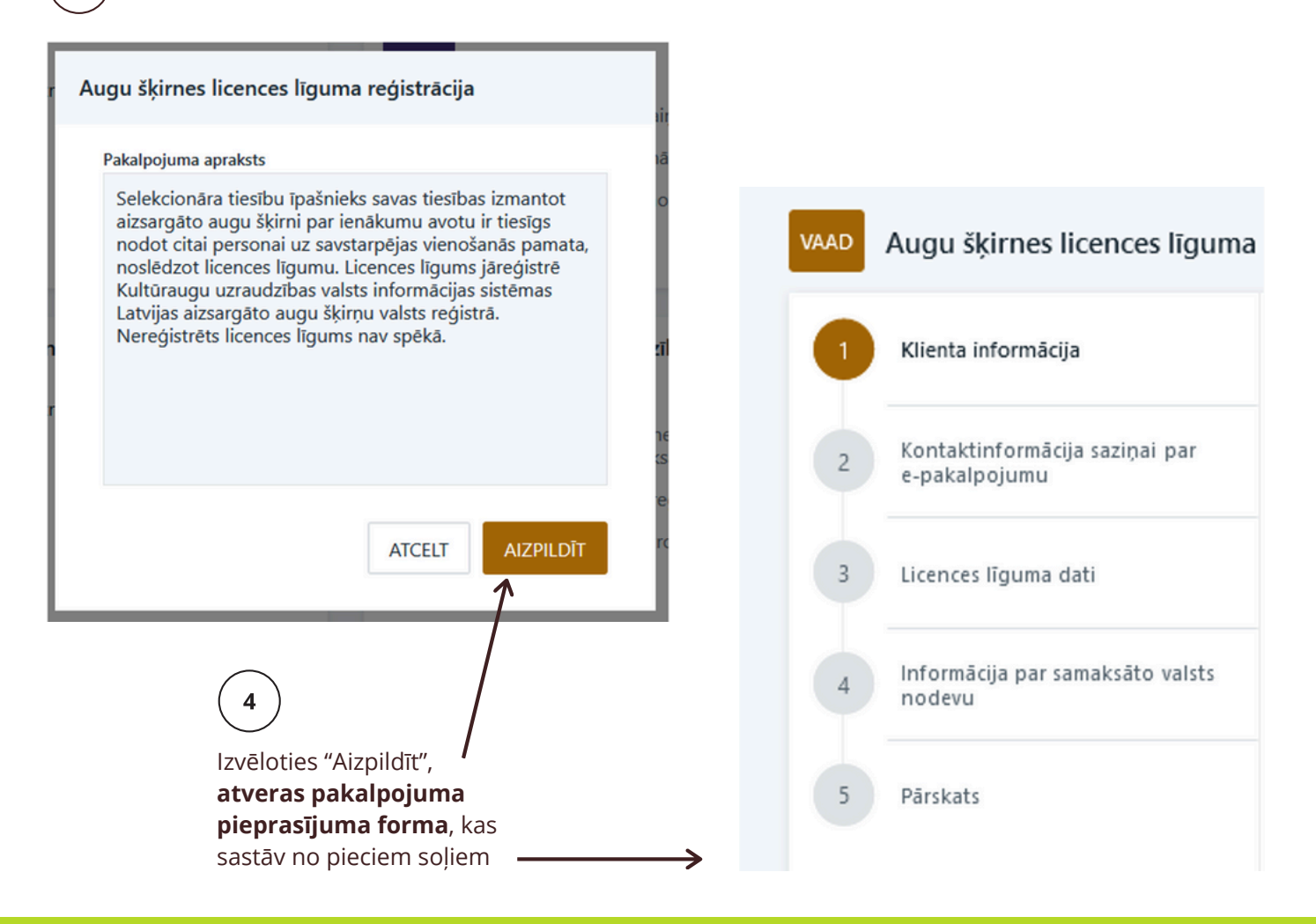

# Pakalpojuma pieteikuma soļu aizpildīšana

Klienta informácija

VAAD

Solī "Klienta informācija" **tiek ielasīti dati** no Uzņēmumu reģistra (par juridisko personu) vai no ledzīvotāju reģistra (par fizisko personu).

#### Atlasītie dati nav rediģējami.

Augu šķirnes licences līguma reģistrācija

Klienta informācija Klienta informācija Juridiskās personas nosaukums Kontaktinformācija saziņai par Nosaukums e-pakalpojumu Juridiskās personas uzņēmējdarbības veids Uzņēmējdarbības veids 3 Licences līguma dati Reģistrācijas numurs Reģistrācijas numurs Informācija par samaksāto valsts Δ Juridiskā adrese nodevu Adrese 5 Pärskats

Pēc datu apskates jānospiež zem informācijas laukiem esošā poga

| 1 | Klienta informācija                             | Kontaktinformācija saziņai par e-pakalpojumu                                            | 2 Kontaktinformācija saziņai par<br>e-pakalpojumu<br>Solī "Kontaktinformācija                |  |  |
|---|-------------------------------------------------|-----------------------------------------------------------------------------------------|----------------------------------------------------------------------------------------------|--|--|
| 2 | Kontaktinformācija saziņai par<br>e-pakalpojumu | Ja vēlaties, lai atļauja tiek nosūtīta uz e-pastu, obligāti aizpildiet e-pasta<br>lauku |                                                                                              |  |  |
| 3 | Licences līguma dati                            | Vārds, Uzvārds*<br>Jānis jānis                                                          | saziņai par e-pakalpojumu"<br><b>jānorāda kontaktpersona</b><br>(vārds, uzvārds) saziņai par |  |  |
| 4 | Informācija par samaksāto valsts<br>nodevu      | Tålrunis<br>99999999999                                                                 | šo pakalpojumu, tālrunis<br>un e-pasts, pa kuru<br>sazināties ar norādīto                    |  |  |
| 5 | Pārskats                                        | E-pasts<br>janis.janis@janis.lv                                                         | kontaktpersonu.                                                                              |  |  |

Pēc datu ievades jānospiež zem informācijas laukiem esošā poga

turpināt →

|                                                                                                    | 1                                                                                                    |
|----------------------------------------------------------------------------------------------------|----------------------------------------------------------------------------------------------------|
| Licences līguma dati                                                                                                    | 3 Licences līguma dati                                                                                                    |
| Ja sarakstos nav atbilstoša nosaukuma (suga, šķirne, licences devējs),<br>lūdzam sazināties ar VAAD pa tālruni 26684458.<br>Iīgums stājas spēkā no dienas, kad tas ir piereģistrēts Valsts augu<br>aizsardzības dienestā. | Solī "Licences līguma dati" <b>jānorāda augu</b><br>suga, šķirne, licences darbības periods,<br>licences līgumā ietvertās atļaujas un<br>licences devējs (licenciārs), kā arī<br>jāpievieno licences līguma datne. |
| Suga*                                                                                                    | No caraksta jājzvēļas <b>augu suga</b> par kuru                                                                                                    |
| Izvēlies ~                                                                                                    | tiek noslēgts licences līgums.                                                                                                    |
| Šķirne*<br>Lūdzu, izvēlieties sugu                                                                                                    | Kad izvēlēta suga, no saraksta jāizvēlas<br><b>šķirne</b> .                                                                                                    |
| Aizsargāta līdz                                                                                                    | Izvēloties sugu un šķirni, sistēma automātisk<br>atlasīs šķirnes aizsardzības termiņu, kas būs<br>redzams laukā <b>"Aizsargāta līdz"</b> .                                                                         |
| Licences darbības periods līdz<br>Licences līgumā ietvertās atļaujas darbībām ar pava irošanas materiālu *                                                                                                    | Aizpildot lauku "Licences darbības periods<br>līdz", jāņem vērā, ka <b>licences līguma<br/>termiņš nevar būt ilgāks par šķirnes<br/>aizsardzības termiņu.</b>                                                      |
| <ul> <li>Ražošana un pavairošana</li> <li>Sagatavošana atbilstoši izsējas prasībām, lai<br/>pavairotu šķirni</li> <li>Piedāvāšana pārdošanai</li> <li>Pārdošana vai cita veida realizācija</li> </ul>                     | lzvēles rūtiņās jāatzīmē licences līgumā<br>ietvertās <b>atļautās darbības ar</b><br><b>pavairošanas materiālu</b> .                                                                                               |
| Eksportēšana un importēšana Licences devējs (licenciārs)*                                                                                                    | Laukā <b>"Licences devējs (licenciārs)"</b><br>sistēma piedāvā personu sarakstu, kurām ir<br>tiesības slēgt licences līgumu par aizsargāto<br>šķirni, t. i., selekcionāra tiesību īpašnieku un                     |
| Licences līguma datne *                                                                                                    | tā pilnvarotās personas. <b>Jāizvēlas persona,</b><br>ar kuru noslēgts licences līgums.                                                                                                    |
| Datnes nosaukums (Lūdzu, pievienojiet elektro niski<br>parakstītus dokumentus!)                                                                                                    | Sadaļā <b>"Licences līguma datne" vispirms</b><br><b>jāieraksta</b> datnes nosaukums. Pēc tam<br>jāspiež poga "Pievienot datni", no savas<br>ierīces jāizvēlas un jāpievieno saglabātā                             |
|                                                                                                    | <b>abpusēji elektroniski parakstītā</b> licences<br>līguma datne.                                                                                                    |

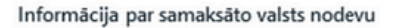

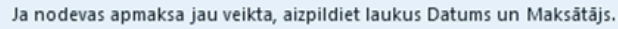

0 Ja nodevas apmaksa vēl nav veikta - veiciet atzīmi pie "Valsts nodeva tiks apmaksāta epakalpojumā".

|           | Ö |
|-----------|---|
| faksātājs |   |

Solī "Informācija par samaksāto valsts nodevu" jānorāda

nodevu

Ja nodeva jau samaksāta, jāaizpilda lauki "Datums" un "Maksātājs".

informācija par valsts nodevas samaksas veidu.

Informācija par samaksāto valsts

Ja nodeva vēl nav samaksāta, jāizdara atzīme rūtiņā "Valsts nodeva tiks apmaksāta e-pakalpojumā".

Valsts no deva tiks apmaksāta e-pakalpojumā \*

Pēc datu ievades jānospiež zem informācijas laukiem esošā poga

Ja izvēlēta iespēja valsts nodevu samaksāt e-pakalpojumā, pēc pogas "IESNIEGT" nospiešanas lietotājs tiek novirzīts uz valsts nodevas samaksas logu. Lietotājam jāveic samaksa atbilstoši ekrānā redzamajām norādēm.

## SVARĪGI!

Pēc samaksas veikšanas **obligāti** jāspiež poga "Atgriezties pie pakalpojuma sniedzēja" un jāapstiprina pieteikuma iesniegšana, vēlreiz nospiežot pogu "IESNIEGT".

Nospiežot pogu "Atgriezties pie pakalpojuma sniedzēja", lietotājs tiek novirzīts uz aizpildīto pakalpojumu sarakstu, kurā iespējams aplūkot iesniegto pieteikumu.

#### Pärskats

Solī "Pārskats" iespējams aplūkot visu ievadīto informāciju, labot to, saglabāt datus vēlākai labošanai vai arī iesniegt aizpildīto pieteikumu.

| Attiecīgi jānospiež poga 🛛 🗛 🕺 🖉 ATPAKAĻ 🔤 SAGLABAT vai 🔤 IESNIEGT 🄶 | Attiecīgi jānospiež poga | АТРАКАĻ | , | 🗟 SAGLABĀT | vai | iesniegt > |
|----------------------------------------------------------------------|--------------------------|---------|---|------------|-----|------------|
|----------------------------------------------------------------------|--------------------------|---------|---|------------|-----|------------|

Nospiežot pogu "ATPAKAĻ" vai uzklikšķinot uz soļa numura, **iespējams atgriezties attiecīgajā solī** un nepieciešamības gadījumā labot ievadīto informāciju.

Nospiežot pogu "SAGLABĀT", pieteikums pieejams sadaļas "Mans profils" apakšsadaļā "Aizpildītie pakalpojumi" statusā "Melnraksts". Šajā sadalā atrodami arī visi iesniegtie pakalpojumi.

Pakalpojuma melnrakstu iespējams "Skatīt", "Labot" vai "Dzēst", izvēloties attiecīgo pogu:

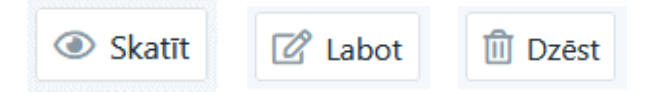

Licences līguma reģistrācijas apliecinājums

Licences līguma veiksmīgu reģistrāciju apliecina:

- iesnieguma statusa maiņa no "lesniegts" uz "Reģistrēts" lietotāja profilā zemkopības nozares epakalpojumu vietnē;
- saņemta informācija uz pakalpojuma pieteikuma aizpildīšanas 2. solī "Kontaktinformācija saziņai par e-pakalpojumu" norādīto kontaktpersonas e-pasta adresi.

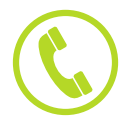

Konsultācijas par pakalpojuma pieteikuma aizpildīšanu var saņemt pa tālruni 26684458